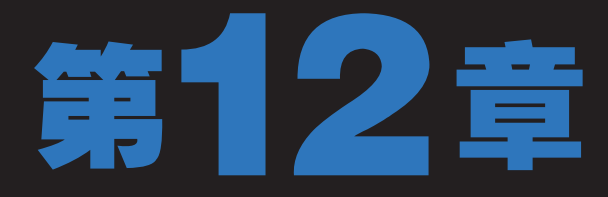

# 制作家具公司网页

李经过这段时间的学习,已熟练掌握了网站制作的各种知识。正好公司又接到一家家 具公司制作网站的订单,领导将网站首页静态部分交给了小李。小李要出师了,心情 比较激动,但还是没忘记请老马给自己讲讲制作公司网站的整个流程。老马说:"公 司网站一般比较简单,栏目一般包括'公司简介'、'产品展示'、'公司新闻'、'在线留 言'和'联系我们'等几个版块。对于网站首页来说,一定要精美,页面内容应该包括导航、 登录入口、产品展示及新闻资讯等内容。"

小时学知识 <sub>制作家具公司网页</sub> 小时上机练习 <sub>制作杂志网页</sub>

# 12.1 学习1小时:制作家具公司网页

老马告诉小李:"对于公司网站来说,首先应明确建站的目的以及需要达到的效果。 建站目的不同,需要实现的功能不同,在其设计与规划时就会存在差异。另外,还需要准 备相应的资料,如企业标志、企业简介、产品图片、产品目录及报价、服务项目、服务内 容、地址和联系方式等。"

## 12.1.1 实例目标

本例将制作家具公司网站首页静态部分,即设置网站首页,然后将其切片,并使用 Dreamweaver将其制作成静态网页。完成后的最终效果如下图所示。

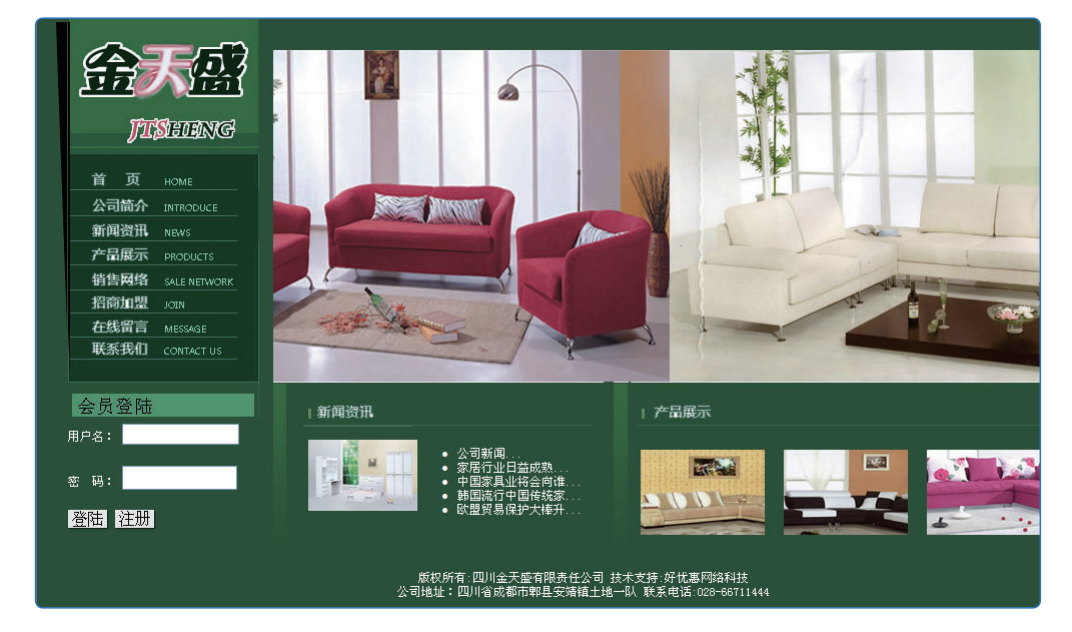

# 12.1.2 制作思路

首先使用Photoshop进行页面效果的制作,先新建图像,再创建图层以确定网页的主 色调,然后根据规划创建参考线,从左到右、从上到下进行具体的版块设计。设计完成后 将图像切片并输出,最后对输出的网页文档进行编辑、修改,以静态网页的形式完美还原 设计效果。

# 12.1.3 制作过程

下面详细介绍使用Photoshop设计家具网站首页效果图的过程。

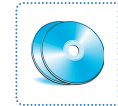

实例素材\第12章\家具公司网站首页\ 最终效果\第12章\家具公司网站首页\ 教学演示\第12章\制作家具公司网页

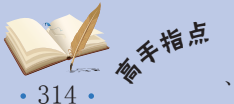

<sup>#</sup> 由于网站内容较少,网站页面结构采用左窄右宽的两栏式布局。首页中主要包括Logo、导 航、Flash动画展示、新闻动态、产品展示、用户登录、滚动图像和版权信息等版块。

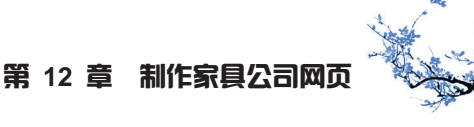

## 1 制作平面效果

首先使用Photoshop CS5进行首页平面效果的制作,其具体操作如下。

新建图像文档

启动Photoshop CS5,新建图像,设置图像大小 为1003×660像素,设置前景色为#1c5238,按 【Alt+Delete】组合键填充颜色。

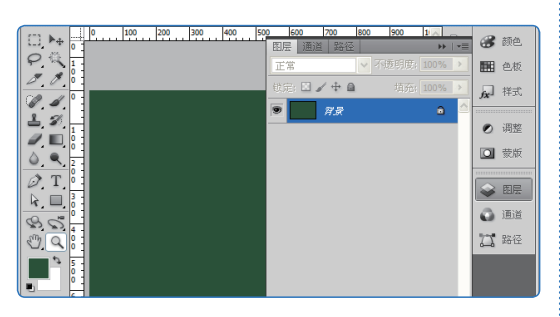

### 2 创建参考线

按【Ctrl+R】组合键将显示标尺,然后在标尺处 拖动创建参考线,只需要针对大块区域创建即 可,小版块的参考线可在后面创建。

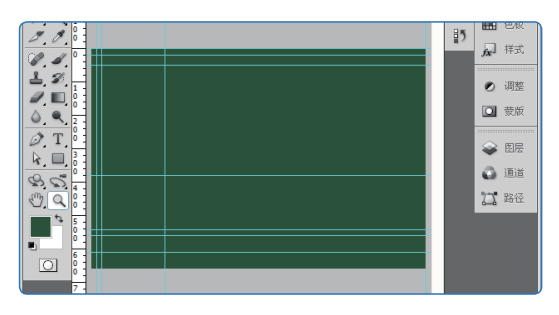

3 绘制选区

设置前景色为#316b5c,新建图层后选择矩形选 框工具,在如图所示位置绘制一个选区,再按 【Alt+Delete】组合键进行填充。

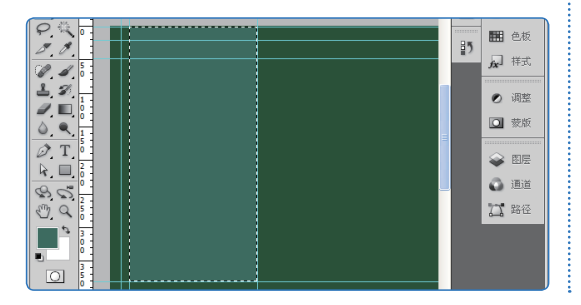

4 收缩选框

选择【选择】/【修改】/【收缩】命令,将选区 收缩1像素,再设置前景色为#093a24,按【Alt+ Delete】组合键填充颜色。

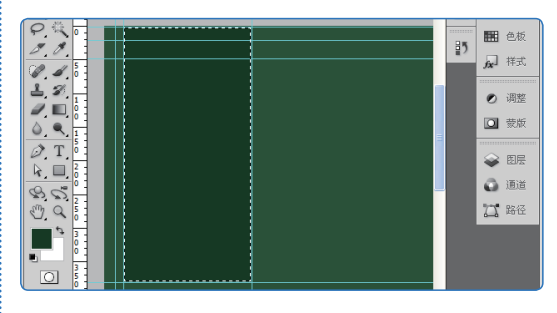

### 5 置入图像

选择【文件】/【置入】命令,打开"置入"对 话框。

| 文件(F) 编辑(E) 图像(I) 图                    | ]层(L) 选择(S) 滤镜(T) | 分析(A) | 3D(D)       | 视图( | (V) e | i □(\ | V) 帮助   |
|----------------------------------------|-------------------|-------|-------------|-----|-------|-------|---------|
| 新建(N)<br>打开(0)                         | Ctrl+N<br>Ctrl+O  | 正常    | <b>•</b> 30 |     |       | (i)   |         |
| 在 Bridge 中浏览(B)                        | Alt+Ctrl+O        |       |             |     | 41    | _     | 44      |
| 在 ∥ini Bridge 中浏览(G)<br>打开为<br>打开为智能对象 | Alt+Shift+Ctrl+O  |       |             |     | Mb    | 3     | 颜色      |
| 最近打开文件(T)                              | •                 |       |             |     | 95    | Ħ     | 色板      |
| 共享我的屏幕 (H)<br>创建新审核 (M)                |                   |       |             |     | 1)    | fx]   | 样式      |
| Device Central                         |                   |       |             |     |       |       |         |
| 关闭(C)                                  | Ctrl+¥            |       |             |     |       | 0     | 调整      |
| 关闭全部                                   | Alt+Ctrl+W        |       |             |     |       |       | 带街      |
| 关闭并转到 Bridge                           | Shift+Ctrl+W      |       |             |     |       |       | 300.000 |
| 存储(S)                                  | Ctrl+S            |       |             |     |       |       |         |
| 存储为(A)                                 | Shift+Ctrl+S      |       |             |     |       | 🜳     | 图层      |
|                                        |                   |       |             |     |       |       | 125144  |
| 仔储力 Yeb 和设备所用格式(U)                     | Alt+Shift+Ctrl+S  |       |             | -   |       | 6     | 1818    |
| 医夏リ                                    | F1Z               |       |             |     |       | 75    | 路径      |
| 置入(L)                                  |                   |       |             |     |       | 0-0   |         |
| 5 A (U)                                | •                 |       |             |     |       |       |         |

6 选择图像文件

- 1. 在"查找范围"下拉列表框中选择Logo图像 所在位置。
- 2. 在文件列表框中双击要置入的图像文件。

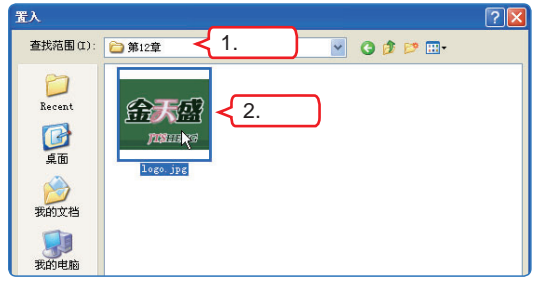

在"置入"对话框右上角单击画·按钮,在弹出的下拉菜单中选择"缩略图"命令可以在文件<sup>补</sup>交。 列表框中以缩略图的形式显示图像文档。

• 315 •

# 新手学做网站 (Dreamweaver+Flash+Photoshop CS5版)

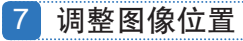

- 1. 选择移动工具▶♣。
- 2. 拖动Logo图像到如图所示的位置,并按 【Enter】键确认置入图像。

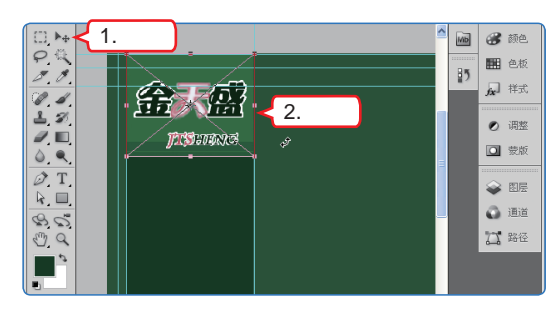

8 绘制直线

设置前景色为#316e5f,选择直线工具☑, 绘制 直线。

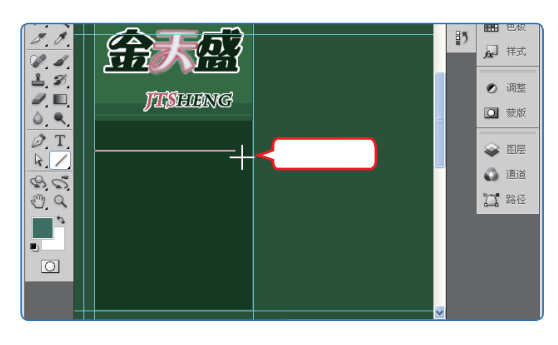

### 9 输入文本并设置图层效果

设置前景色为"白色",选择横排文字工具T, 在直线上方输入"首页",并在"图层"控制面 板中为其添加"描边"图层样式,描边颜色设置 为#416d5e。

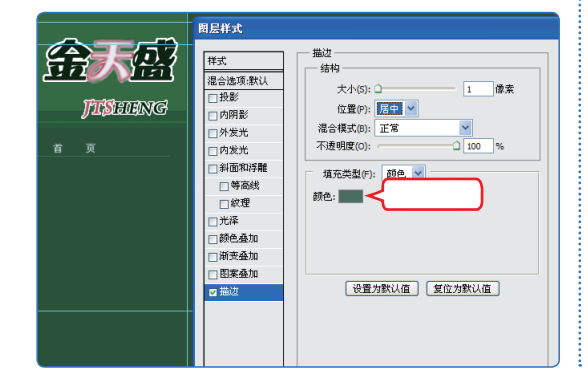

### 10 输入文本并设置属性

在"首页"文本右侧输入"HOME",在"字 符"控制面板中进行属性设置,设置文本颜色为 #99cc99。

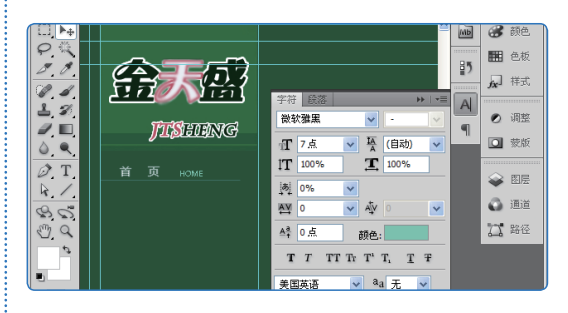

11 复制层并调整位置

选择移动工具 , 在"图层"控制面板中按住 【Shift】键的同时单击直线,选择"首页"及 HOME文本图层,再将鼠标光标移动到选择的文 本上,按住【Alt】键的同时向下拖动,至合适位 置后释放,并重复复制多次。

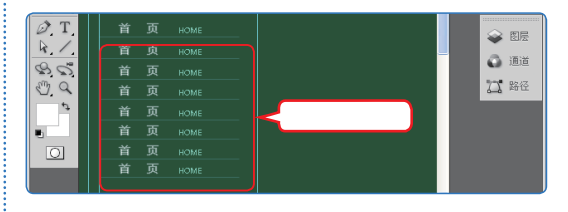

### 12 修改文本

根据规划,修改复制的文本,完成后的显示效果 如下图所示。

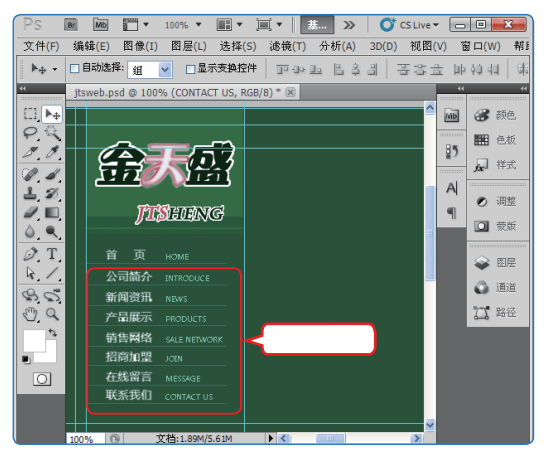

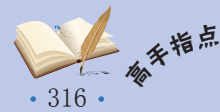

### 13 绘制矩形

绘制矩形

14

设置前景色为#4c976b,选择矩形选框工具,在 导航菜单下方绘制矩形选区,并按【Alt+Delete】 组合键填充颜色。

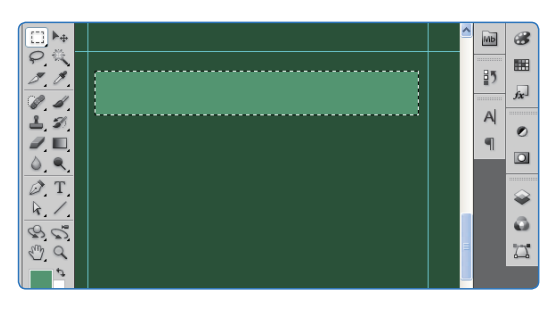

设置前景色为#9999999,选择矩形选框工具, 绘制一个矩形选区,并按【Alt+Delete】组合键填充颜 色,然后收缩选区1像素,并按【Ctrl+Delete】组合 键使用背景色进行填充,最后选择移动工具▶₄,按 住【Alt】键的同时,将鼠标光标移动到前面绘制的 矩形上,按住鼠标左键不放向下方拖动,至合适位 置时释放鼠标。

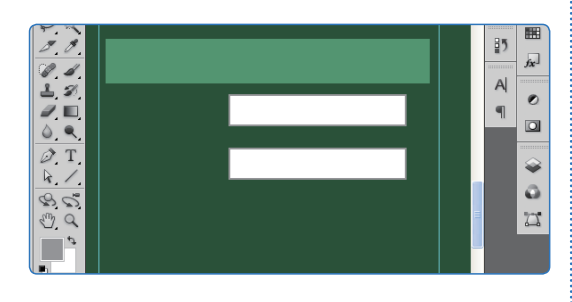

15 绘制矩形

设置前景色为#eeeeee,选择矩形选框工具, 绘制一个矩形选框, 并按【Alt+Delete】组合键填充颜色, 然后为矩形设置"投影"图层 样式。

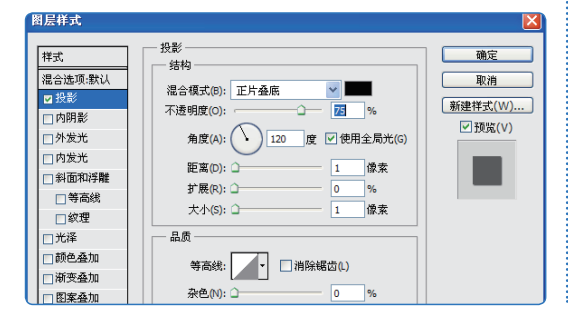

16 复制矩形

将鼠标光标移动到刚绘制的矩形上,按住【Alt】 键的同时,按住鼠标左键不放向右拖动,至合适 位置时释放鼠标。

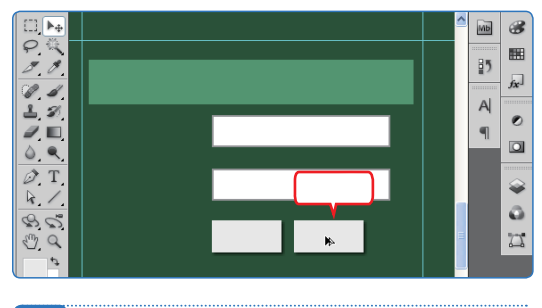

17 输入文本

在工具箱中选择横排文字工具**T**,分别在各个 矩形上或左侧单击并输入文本,然后进行格式 设置。

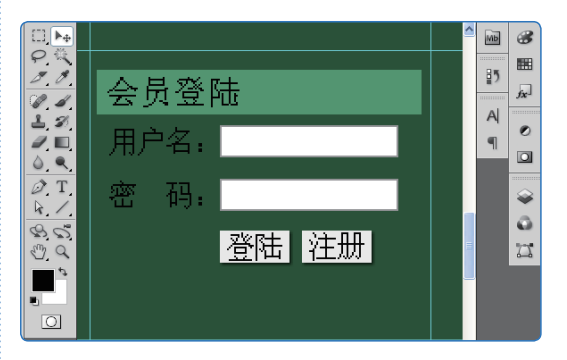

### 18 置入图像

选择【文件】/【置入】命令,置入图像banner. jpg,然后调整图像的位置,按【Enter】键确认 图像的置入。

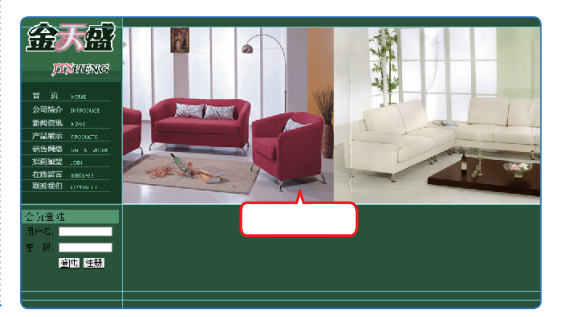

• 317 •

# **延振』新手学做网站(Dreamweaver+Flash+Photoshop CS5版)**

### 19 创建参考线

20 绘制矩形

为Banner下方的版块添加一些参考线。这个版块 分为"新闻资讯"和"产品展示"两个版块,其 布局是基本相同的。

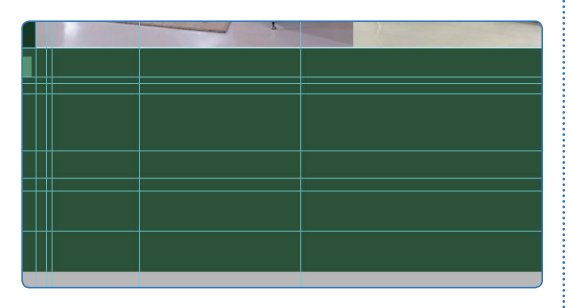

选择矩形选框工具, 在如图所示的位置绘制一 个矩形选区; 然后选择渐变工具, 设置渐变色 为#236b40、#1d5439的渐变; 再按住【Shift】 键, 为矩形填充线性渐变色。

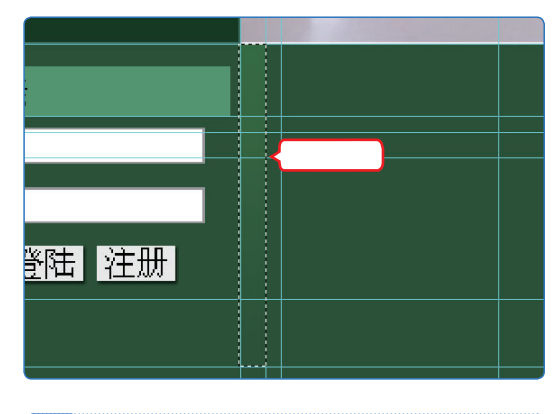

21 绘制矩形

设置前景色为#598754, 绘制一个矩形选区,并 用前景色填充。再设置前景色为#4b7f69, 选择 直线工具在矩形下方绘制一条直线。然后在直线 下方置入如图所示的图像。

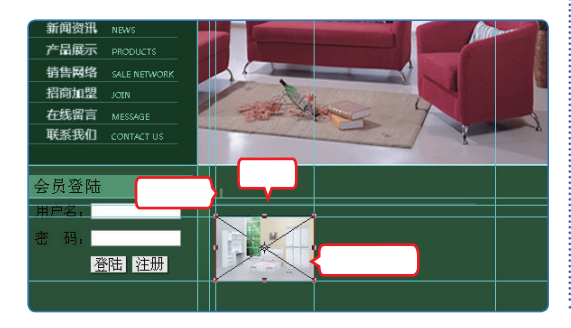

22 输入文本

在工具箱中选择横排文字工具**T**,在相应的位置 输入文本并进行属性设置。

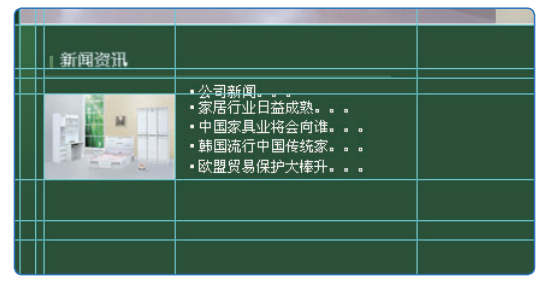

### 23 复制图层

选择如图所示图像所对应的图层,并按住鼠标左 键不放将其拖动到"图层"控制面板底部的 1 按 钮上,释放鼠标完成图层的复制操作,再向右移 动到合适的位置。

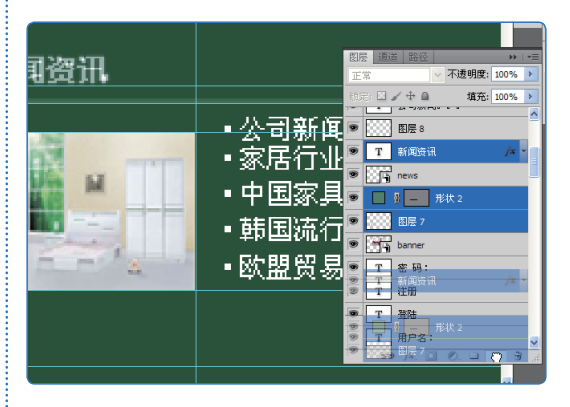

### 24 完成"产品展示"版块制作

设置前景色为#fffff, 绘制3个白色矩形。然后选 择上方的直线,按【Ctrl+T】组合键进行变换。 将鼠标光标移动到右侧边框中间的锚点上,按住 鼠标左键不放向右拖动到合适位置后释放。

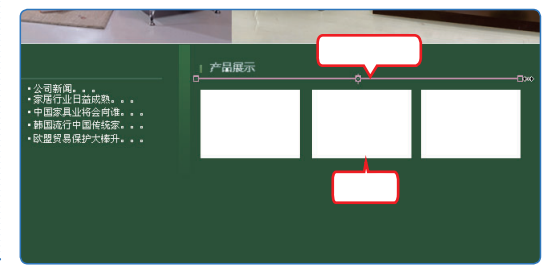

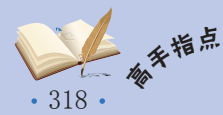

在选择单个图层时,可以选择移动工具▶,在需要选择的图像上方单击鼠标右键,在弹出的 快捷菜单中选择相应的图层名称即可选中该图层。

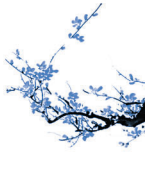

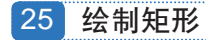

在如图所示位置绘制一个填充色为#336633的 矩形。

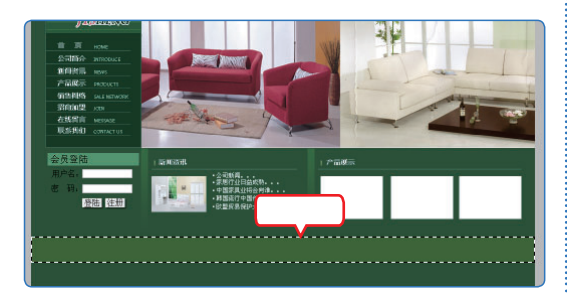

26 输入文本

在工具箱中选择横排文字工具**T**,在相应的位置 输入文本并进行属性设置。

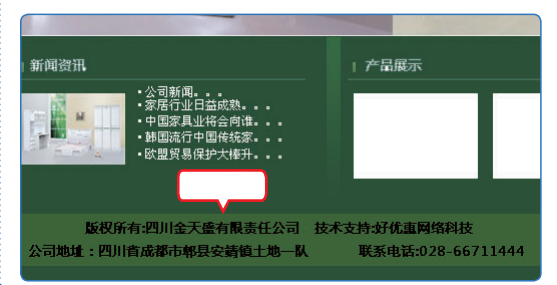

## 2 切片输出

页面效果制作完成后,下面为图像进行切片并输出,其具体操作如下。

### 1 切片

在工具箱中选择切片工具 🗾, 为图像进行切片。

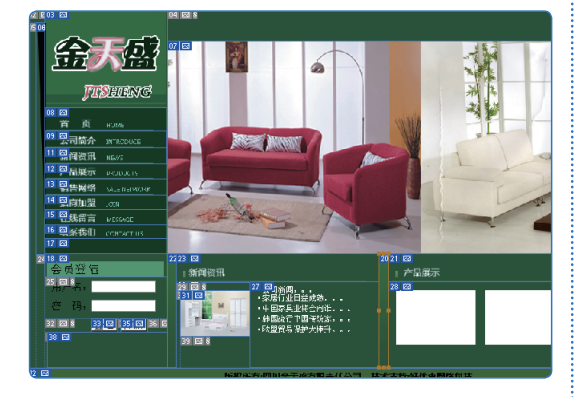

2 存储

选择【文件】/【存储为 Web 和设备所用格式】 命令。

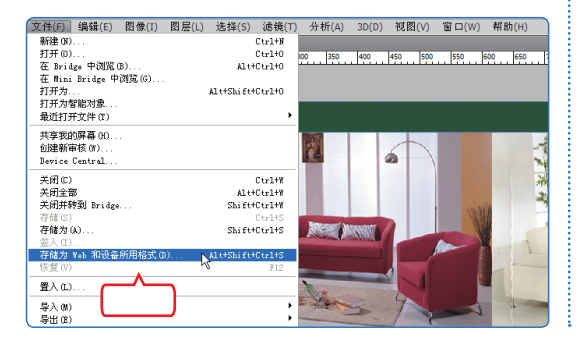

### 3 存储设置

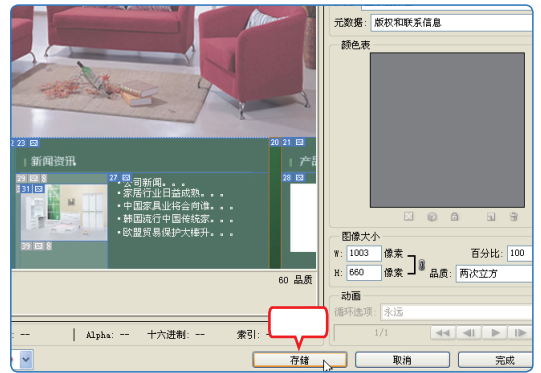

### 4 完成存储

- 1. 打开"将优化结果存储为"对话框,在"保存 在"下拉列表框中选择保存位置。
- 2. 设置"格式"及"切片"选项。
- 3. 单击 保存(S) 按钮完成存储。

| 此化结果存储   | 诸为       |              |   |       | ? 🛛      |
|----------|----------|--------------|---|-------|----------|
| 保存在 (I): | 🚞 第12章   |              | * | 3 🕫 📂 | <b>-</b> |
|          | 1        | .选择          |   |       |          |
| Kecent   |          |              |   |       | 3.单击     |
|          | 文件名 00): | jtsweb. html |   | ~     | 保存(5)    |
|          | 格式:      | HTML 和图像     |   | *     |          |
|          | 设置:      | 默认设置         |   | *     | < 2.设直   |
|          | 切片:      | 所有用户切片       |   | ~     |          |

• 319 •

# **延振 新手学做网站 (Dreamweaver+Flash+Photoshop CS5版)**

### 5 另存文件

按【Shift+Ctrl+S】组合键将图像文件另存为 jtsweb2.psd。

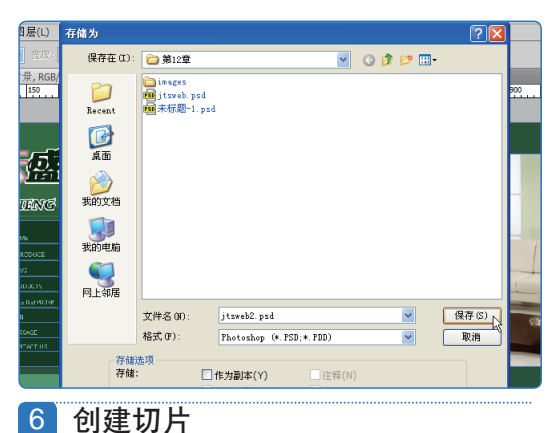

选择切片选择工具 27,选择"会员登录"下方 的切片,再选择切片工具 27,为"登录"及 "注册"按钮创建切片。

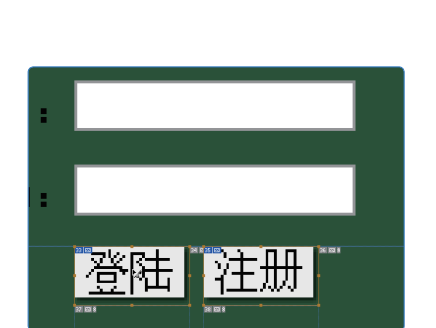

7 优化切片 1.选择"登录"及"注册"切片。 2.单击 存储 按钮。

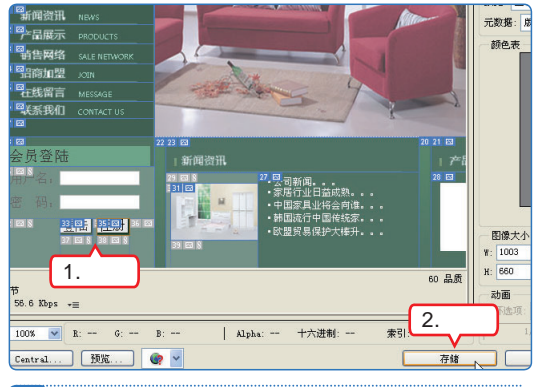

### 8 存储切片

- 1. 打开"将优化结果存储为"对话框,在"保存 在"下拉列表框中选择保存位置。
- 2. 设置保存格式及切片选项。
- 3. 单击 保存(S) 按钮完成存储。

| 将优化结果存住              | 诸为                                                                                                    |             |    |       | ? 🛛   |
|----------------------|----------------------------------------------------------------------------------------------------|-------------|----|-------|-------|
| 保存在 (I):             | 😂 inages                                                                                                    |             | ~  | G 🗊 🛤 | ••    |
| Recent<br>夏面<br>変的文档 | <pre>iz jtsweb_03. j i jtsweb_06. j i jtsweb_07. jp i jtsweb_09. jp i jtsweb_09. jp i jtsweb_11. jp i jtsweb_12. jp i jtsweb_13. jp i jtsweb_15. jp i jtsweb_16. jp i jtsweb_16. jp </pre> | 1.选择        | 设置 |       | 3. 单击 |
|                      | 文件名 (M):                                                                                                    | jtsweb2.jpg |    | *     | 保存(3) |
|                      | 格式:                                                                                                    | 仅限图像        |    | ~     | 取消    |
|                      | 设置:                                                                                                    | 默认设置        |    | *     | •     |
|                      | 切片:                                                                                                    | 选中的切片       |    | ~     |       |

### 3 编辑静态网页

输出切片图像及HTML网页后,就可在HTML网页的基础上进行静态网页的编辑了,其 具体操作如下。

1 另存文档

启动Dreamweaver CS5,打开输出的HTML网页 jtsweb.html,选择【文件】/【另存为】命令,在打开 的对话框中进行相应的设置后,单击【磲 (3) 按钮。

🎼 操作提示:确定文件名技巧

网站首页一般应命名为index.html或 default.html。

|                  | 另存为                |                            |             |   |     |     | ? 🔀   |   |
|------------------|--------------------|----------------------------|-------------|---|-----|-----|-------|---|
|                  | 保存在 (I):           | 😂 第12章                     |             | ~ | 0 🦻 | P 🖽 | •     |   |
|                  | Recent             | 🛅 inages<br>💋 jtsveb. htnl |             |   |     |     |       |   |
|                  | <b>()</b><br>点面    |                            |             |   |     |     |       |   |
| 首<br>公司          | 资本                 |                            |             |   |     |     |       |   |
| 新闻               | <b>夏</b> 夏<br>我的电脑 |                            |             |   |     |     |       | 1 |
| - 相音<br>招商<br>在线 |                    |                            |             |   |     |     | 単击    | 1 |
| 联系               |                    | 文件名 00:                    | index. html |   |     | ~   | 保存(5) |   |

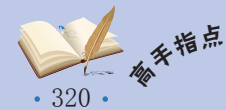

<sup>第</sup> 在"将优化结果存储为"对话框的"切片"下拉列表框中选择"选中的切片"选项,将只输 出选中的切片,未选中的切片则不会输出。

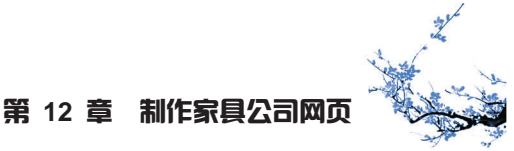

### 2 设置页面属性

按【Ctrl+J】组合键打开"页面属性"对话框,设 置页面属性,单击<u>确定</u>按钮。

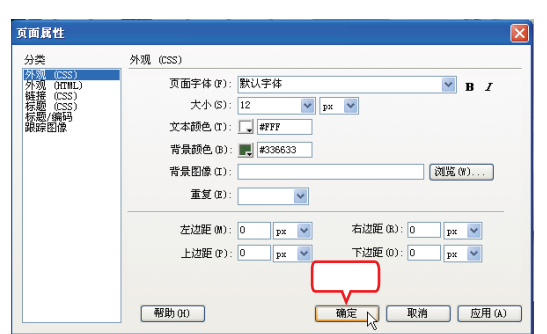

3 设置图像属性

选中"首页"图像, 在"属性"面板中设置超链 接属性及边框属性。

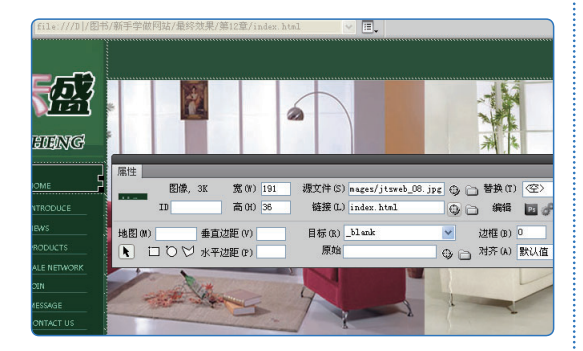

### 4 为其他导航按钮设置属性

按照相同的方法,为其他导航按钮设置相应的 属性。

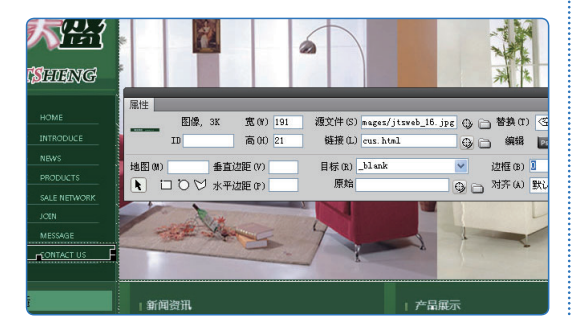

#### 5 添加表单

删除"会员登录"下方的图片,并插入表单,在 "属性"面板中进行如图所示的属性设置。

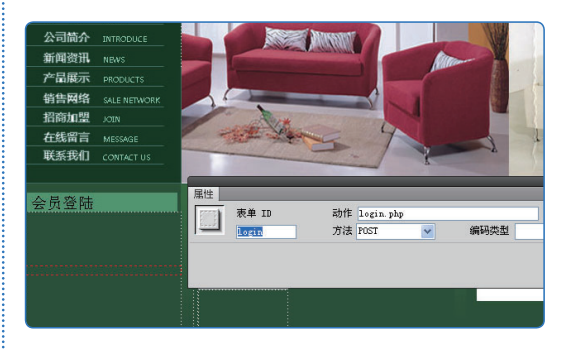

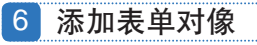

将鼠标光标定位到表单中,为其添加文本域表 单对象,并在"属性"面板中进行如图所示的 设置。

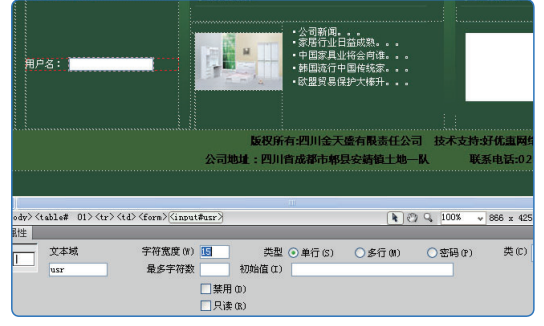

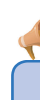

#### 🎼 操作提示:去除超链接边框

当图像是创建了超链接的图像时,默 认情况下图像四周会显示蓝色的边框,很 不美观,将图像的边框值设置为0即可解 决这个问题。

|                   | *=                    |
|-------------------|-----------------------|
| 源文件(S) 1. jpg     | 🕒 🛅 替换(T) 14 🛛 👻      |
| 链接(L) top.html    | ⊕ ゐ 《 设置 )            |
| 目标 (R)            | - 边框 (3) □ 」 □ □ □    |
| 原始 rator/Desktop/ | 1.psd 🔀 🛅 对齐(A) 默认值 🔹 |
|                   |                       |

• 321 •

# **延振 新手学做网站 (Dreamweaver+Flash+Photoshop CS5版)**

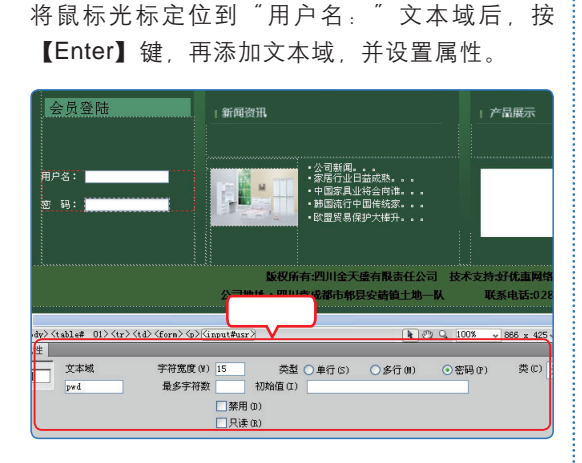

8 添加图像域

7 添加表单对象

将鼠标光标定位到"密码"文本域后,按【Enter】 键,再添加图像域,并设置属性。

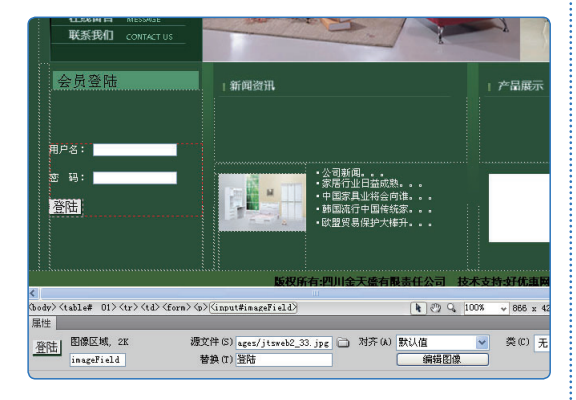

### 9 添加图像

将鼠标光标定位到"登录"图像域后,添加图像 并设置属性。

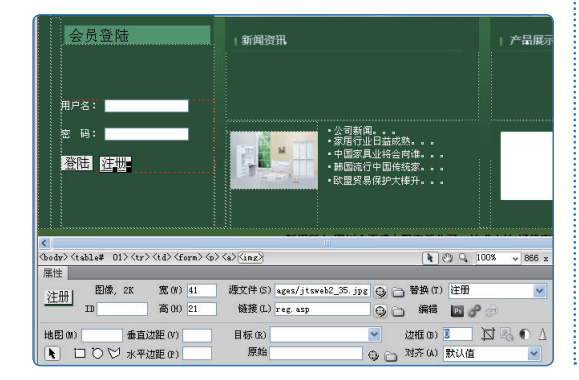

10 输入新闻资讯

选择"新闻资讯"版块中的文本图像,按 【Delete】键将其删除,再添加项目列表文本。

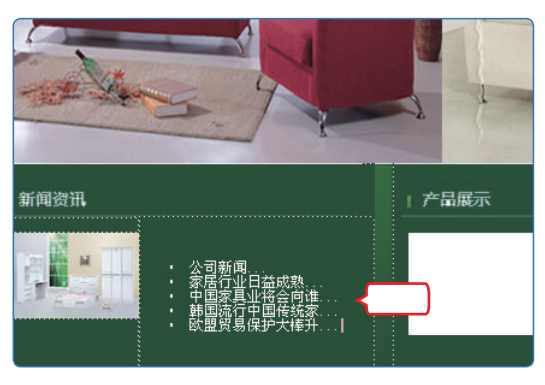

11 插入表格

选择"产品展示"版块下方的图像,按【Delete】 键将其删除,再插入表格。

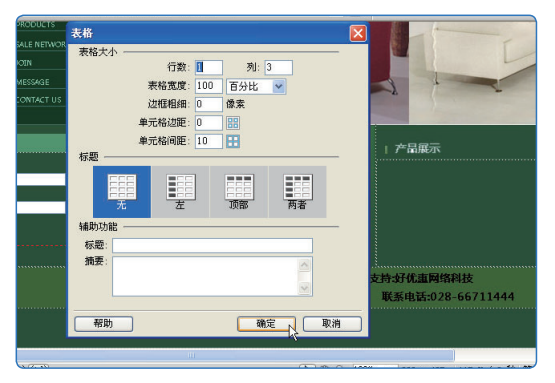

### 12 添加图像

将z1.jpg、z2.jpg及z3.jpg图像文件复制到image 文件夹中,将鼠标光标定位到添加的表格的第一 个单元格中,添加图像z1.jpg并设置属性。

|                               | · 会好<br>一日<br>一日<br>一日<br>一日<br>一日<br>一日<br>一日<br>一日<br>一日<br>一日 |                                                                      |
|-------------------------------|------------------------------------------------------------------|----------------------------------------------------------------------|
| ody>くtable# 01>くtr>くtd><br>単性 | <a>(img)</a>                                                     | k ⊘2 Q, 100% v 866 x 41                                              |
|                               | (W) 124 源文件(S) inages/z1.jp<br>(H) 85 链接(L) z1.html              | < G 合 若決(1) <                                                        |
| 地図(M) 重直边距(<br>1 〇 〇 火平边距(    | V) 目标(R) _blank<br>P) 原始                                         | <ul> <li>&gt; 边框 (0) □ 」 」 」 」 」 」 」 」 」 」 」 」 」 」 」 」 」 」</li></ul> |

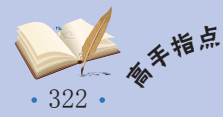

<sup>•••</sup> 在输入新闻资讯项目列表文本后,左侧图像所在单元格的宽度可能会增加,此时可以将鼠标 光标移动到边框线上,按住鼠标左键不放向左拖动以还原单元格的大小。

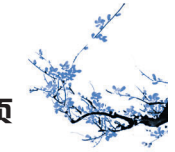

### 第12章制作家具公司网页

### 13 添加图像

按照相同的方法,完成其他单元格图像的添加与 属性设置。

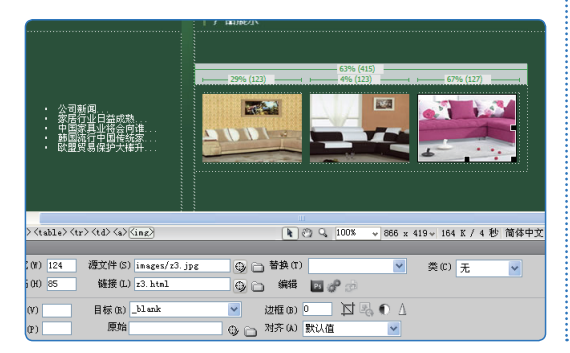

### 14 设置版权文本

将版权区中的文本图像删除,设置单元格的对齐 方式,再输入文本。最后保存文本即可。

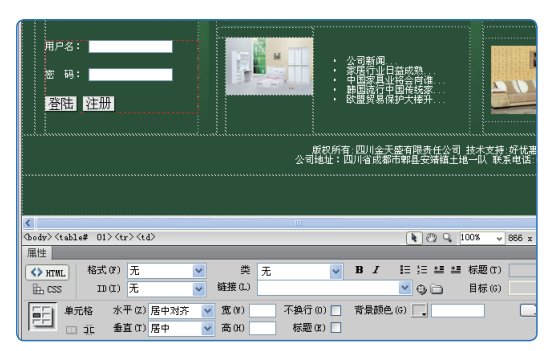

# 12.2 跟着视频做练习1小时:制作杂志网页

通过前面实例的演练,老马感觉到小李的综合运用能力还有待提高,于是让他再做做 下面的练习,以便进一步巩固所学知识。

本例将练习杂志网页的制作,制作过程主要包括三部分,一是制作页面效果图,二是 切片输出,三是在Dreamweaver中进行静态页面的制作。

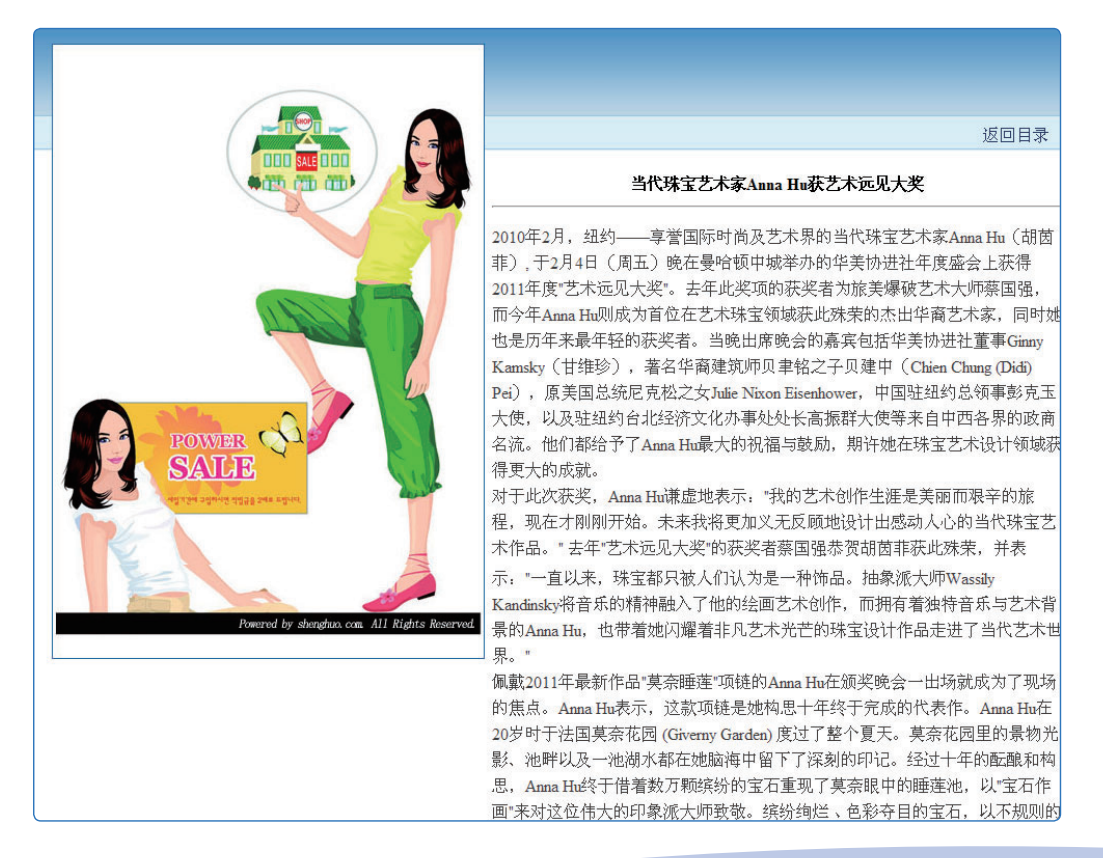

观察页面效果图可以发现,要制作本例网页效果,需要使用AP Div,因此在切片与输出时,可以不考虑输出HTML网页,而是直接全新制作。

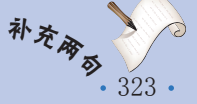

### 操作提示:

- 1. 新建图像文件并保存为book.psd。
- 使用矩形选框工具和单行选框工具 给制 选框并填充相应的渐变色或纯色,完成顶部背 景图像的制作。
- 使用矩形选框工具
   绘制矩形选框,并填充为 #0065a7色,再收缩1像素后填充白色,然后 置入封面图像book.jpg,在封面底部输入相应 的文本并进行属性设置。
- 在页面顶部右侧输入文本"返回目录"并进行 属性设置。
- 在页面右下部分输入文本标题和文本内容,并 用直线工具绘制一条直线将文本标题与文本内

容分隔开来。

- 在文本内容底部绘制一个矩形选框并填充为 #e2f3fd作为装饰。
- 为顶部背景图像与封面切片并输出,输出时只 输出所选切片,不输出HTML网页。
- 8. 在Dreamweaver中新建空白HTML网页文档, 并保存为index.html,再设置页面属性。
- 9. 使用Div标签、AP Div及水平线等完成整个静态页面的制作。

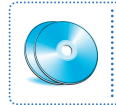

实例素材\第12章\book\ 最终效果\第12章\book\ 视频演示\第12章\制作杂志网页

## 12.3 秋技偷偷报

经过前面的练习,小李的综合运用能力已有明显提高,但老马告诉他,要想完成领导交待的内容,除了要掌握前面的编辑方法外,还需要掌握一些技巧,才能在工作中游刃有余。

### 1 页面布局与切片技巧

在使用Photoshop切片与输出前,应了解Photoshop只能输出用表格布局的HTML网页,因此就必须考虑到表格的特殊性,即在切片时应尽量优先切行,即从上到下,一行一行地切;同时在切列的时候,即对小版块进行切分时,也必须注意怎样才能更好地使用表格进行布局,如果不好切,最好是将其整块切为一个切片,使用时在Dreamweaver中删除这个切片后,插入嵌套表格来实现。另外,在切片时还要考虑哪些切片需要先隐藏后再输出,以防止输出的图像中包含不需要的内容。

如果需使用Div标签或AP Div等布局技术进行静态网页制作,则可以不用输出HTML网页,只要输出需要的图像即可。此时在切片时只需针对必须输出的图像进行切片,在输出 时输出所有用户切片即可。

## 2 切片大小的技巧

由于网络速度的原因,进行切片时一般不要切出太大的切片,如果切片太大,导出的 图像也非常大,就会影响下载网页的速度,使网页需要很长时间才能显示完全。因此,对 于比较大的图像,应分块切成多个切片。另外,影响网页加载速度的另一个因素是网页所 引用的文件数,引用的文件数越多,加载速度越慢。因此,可以考虑将切出的一些切片, 如背景类的切片组合在一个文件中,并保存为透明的PNG格式,在制作网页时应用。

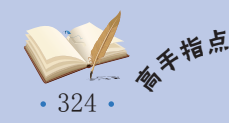